# Mitel 3300 SIP

# Requirements

- DuVoice 5.20.040 or above.
- One IP user license per DuVoice port.
- Dialogic HMP.
- MITEL MCD 3300 12.0.2.23-01 or above.

# Features

• Message waiting using feature codes.

# **PBX Configuration**

#### **Class of Service Options**

Create a class of service for the DuVoice system.

General

ſ

| General Advanced                                          |         |
|-----------------------------------------------------------|---------|
| Class Of Service Number                                   | 5       |
| Comment                                                   | DuVoice |
| ACD                                                       |         |
| ACD Agent Behavior on No Answer                           | Logout  |
| ACD Agent No Answer Timer                                 | 15      |
| ACD Make Busy on Login                                    | No      |
| ACD Silent Monitor Accept                                 | No      |
| ACD Silent Monitor Allowed                                | No      |
| ACD Silent Monitor Notification                           | No      |
| Follow 2nd Alternate Reroute for Recall to Busy ACD Agent | No      |
| Work Timer                                                | 0       |
| Announce                                                  |         |
| Call Announce Line                                        | No      |
| Off-Hook Voice Announce Allowed                           | No      |
| Handsfree AnswerBack Allowed                              | No      |
| Busy Override                                             |         |
| Busy Override Security                                    | No      |
| Disable Executive Busy Override Tone                      | No      |
| Executive Busy Override                                   | No      |
| Call Control Timer                                        |         |
| Busy Tone Timer                                           | 30      |
| Dialing Conflict Timer                                    | 3       |
| First Digit Timer                                         | 15      |
| Inter Digit Timer                                         | 10      |
| Lockout Timer                                             | 45      |
| Call Duration                                             |         |
| Call Duration                                             | 10      |
| Call Duration Forced Cleardown Timer                      | 0       |
| Enable Call Duration Limit on External Calls              | No      |
| Enable Call Duration Limit on Internal Calls              | No      |
|                                                           |         |

#### Comment

Enter **DuVoice** or other identifier.

 Busy Override Security Choose Yes.

Printed on 2014/08/28 22:50

#### Call Forwarding/Rerouting

| Call Forward - Delay                                |  |
|-----------------------------------------------------|--|
| Call Forward No Answer Timer                        |  |
| Call Forward Override                               |  |
| Call Forwarding (External Destination)              |  |
| Call Forwarding (Internal Destination)              |  |
| Call Forwarding Accept                              |  |
| Call Reroute after CFFM to Busy Destination         |  |
| Call Forwarding Reminder Ring (CFFM and CFIAH only) |  |
| Disable Call Reroute Chaining On Diversion          |  |
| Group Call Forward Follow Me Accept                 |  |
| Group Call Forward Follow Me Allow                  |  |
| Third Party Call Forward Follow Me Accept           |  |
| Third Party Call Forward Follow Me Allow            |  |
| Use Held Party Device for Call Re-routing           |  |
| Call Hold                                           |  |
| Call Hold                                           |  |
| Call Hold - Retrieve with Hold Key                  |  |
| Call Hold Remote Retrieve                           |  |
| Call Hold Timer                                     |  |
| Local Music On Hold source                          |  |
| Music on Hold on Transfer                           |  |
| Use Called Party Call Hold Timer                    |  |
| Call Park                                           |  |
| Call Park Timer                                     |  |
| Call Park-Allowed To Park                           |  |
| Call Pickup                                         |  |
| Allow Directed Call Pickup Of Attendant Call        |  |
| Call Pickup Dialed Accept                           |  |
| Call Pickup Directed Accept                         |  |

| Call Privacy                                                   |     |
|----------------------------------------------------------------|-----|
| Call Privacy                                                   | No  |
| Calling Party Name Substitution                                | No  |
| Name Suppression on outgoing Trunk Call                        | No  |
| Privacy Released                                               | No  |
| Public Network Identity Provided                               | No  |
| Call Waiting                                                   |     |
| Call Waiting Swap                                              | No  |
| ONS CLASS/CLIP: Visual Call Waiting                            | Yes |
| Campon                                                         |     |
| Auto Campon Timer                                              | 10  |
| Campon Recall Timer                                            | 10  |
| Direct Voice Call                                              |     |
| Direct Voice Call - Accept                                     | No  |
| Direct Voice Call - Allow                                      | No  |
| Direct Voice Call - Maximize Volume                            | No  |
| Display                                                        |     |
| After Answer Display Time                                      |     |
| Calling Name Display - Internal - ONS                          | Yes |
| Calling Number Display - Internal - ONS                        | Yes |
| Display ANI/DNIS/ISDN Calling/Called Number                    | No  |
| Display ANI/ISDN Calling Number Only                           | No  |
| Display Caller ID on multicall/keylines                        | No  |
| Display Caller ID On Multicall/Keylines Timer                  | 5   |
| Display Caller ID On Single Line Displays For Forwarded Calls  | No  |
| Display Dialed Digits during Outgoing Calls                    | No  |
| Display DNIS/Called Number Before Digit Modification           | No  |
| Display Held Call ID on Transfer                               | No  |
| Display Transfer Destination on Recall                         | No  |
| Hot Desk External User - Display Internal Calling ID           | No  |
| Maintain Ringing Party During Recall                           | No  |
| Non-Prime Public Network Identity                              | No  |
| Originator's Display Update In Call Forwarding/Rerouting       | No  |
| Suppress Delivery of Caller ID Display between Sets            | No  |
| Suppress Delivery of Caller ID Display between Sets - Override | No  |

DuVoice

| Suppress Delivery of Caller ID Display between Sets - Override |   |
|----------------------------------------------------------------|---|
| Suppress Display Of Account Code Numbers                       |   |
| Suppress Redial Display                                        |   |
| ax                                                             |   |
| Campon Tone Security                                           |   |
| External Trunk Standard Ringback                               |   |
| Return Disconnect Tone When Far End Party Clears               |   |
| Fax Capable                                                    |   |
| HCI                                                            |   |
| HCI/CTI/TAPI Call Control Allowed                              |   |
| HCI/CTI/TAPI Monitor Allowed                                   |   |
| Hot Desk                                                       |   |
| Green BLF Lamp for Logged in Hotdesk User                      |   |
| Hot Desk External User - Allow Mid-Call Features               |   |
| Hot Desk External User - Answer Confirmation                   |   |
| Hot Desk External User - Dial Tone on Call Complete            |   |
| Hot Desk External User - Permanent Login                       |   |
| Hot Desk External User - Remote MWI Enable Feature Access Code | 9 |
| Hot Desk External User - Remote MWI Disable Feature Access Cod | e |
| Hot Desk External User - Reseize Timer                         |   |
| Hot Desk Login Accept                                          |   |
| Hot Desk Remote Logout Enabled                                 |   |
| Miscellaneous                                                  |   |
| Backlighting - Enabled                                         |   |
| Clear All Features Remote                                      |   |
| Force Device Busy If Any Line In Use                           |   |
| Handset Volume Adjustment Saved                                |   |
| Head Set Switch Mute                                           |   |
| Phone Lock                                                     |   |
| Multi-Color LED Support - Disable                              |   |
| Timed Reminder Allowed                                         |   |
| User Inactivity Timer                                          |   |
|                                                                |   |

2014/08/28 22:50

| Paging                                              |     |
|-----------------------------------------------------|-----|
| Group Page Accept                                   | No  |
| Group Page Allow                                    | No  |
| Loudspeaker Pager Equivalent Zone Override Security | No  |
| Loudspeaker Pager Override                          | Yes |
| Pager Access All Zones                              | Yes |
| Pager Access Individual Zones                       | No  |
| PC Port                                             |     |
| PC Port On IP Device - Disable                      | No  |
| RAD                                                 |     |
| Answer Plus Delay To Message Timer                  | 20  |
| Answer Plus Expected Off-hook Timer                 | 30  |
| Answer Plus Message Length Timer                    | 10  |
| Answer Plus System Reroute Timer                    | 0   |
| Recorded Announcement Device                        | No  |
| Recorded Announcement Device - Advanced             | No  |
| Ringing                                             |     |
| Delay Ring Timer                                    | 10  |
| No Answer Recall Timer                              | 17  |
| Ringing Line Select                                 | No  |
| Ringing Timer                                       | 180 |
| SMDR                                                |     |
| SMDR External                                       | No  |
| SMDR Internal                                       | No  |
| Trunk                                               |     |
| ANI/DNIS/ISDN Number Delivery Trunk                 | No  |
| DASS II OLI/TLI Provided                            | No  |
| Public Network Access via DPNSS                     | No  |
| Public Network To Public Network Connection Allowed | No  |
| Public Trunk                                        | No  |
| R2 Call Progress Tone                               | No  |
| Suppress Simulated CCM after ISDN Progress          | No  |
| Trunk Calling Party Identification                  | Yes |
| Trunk Flash Allowed                                 | No  |
| Two B-Channel Transfer Allowed                      | No  |
| Voice Mail                                          |     |
| COV/ONS/F&M Voice Mail Port                         | No  |
| ONS VMail Delay Dial Tone Timer                     |     |
| one man-being blar tone miler                       | 5   |

#### COSV/ONS/E&M Voice Mail Port

Choose **Yes**. If this is not done the hunt group type cannot be set to **VoiceMail**.

#### Advanced

#### General Advanced

| Account Code                                  |        |
|-----------------------------------------------|--------|
| Account Code Length                           | 12     |
| Account Code Verified                         | No     |
| Forced Non-Verified Account Code              | No     |
| Forced Verified Account Code                  | No     |
| Non Verified Account Code                     | Yes    |
| Attendant                                     |        |
| Attendant Busy Out Timer                      | 10     |
| SC1000 Attendant Basic Function Key           | No     |
| Conference                                    |        |
| Conference Call                               | Yes    |
| Disable Conference Join Tone                  | No     |
| DND                                           |        |
| Do Not Disturb                                | Yes    |
| Do Not Disturb - Access to Remote Phones      | Yes    |
| Do Not Disturb Permanent                      | No     |
| Emergency                                     |        |
| Emergency Call - Audio Level for Set          | Ringer |
| Emergency Call Notification - Audio           | No     |
| Emergency Call Notification - Visual          | No     |
| Group Presence                                |        |
| Group Presence Control                        | No     |
| Group Presence Third Party Control            | No     |
| Hotel                                         |        |
| Display VIP                                   | No     |
| Hotel Room Monitor Setup Allowed              | No     |
| Hotel Room Monitoring Allowed                 | No     |
| Hotel/Motel Room Personal Wakeup Call Allowed | No     |
| Hotel/Motel Room Remote Wakeup Call Allowed   | No     |

DuVoice

| Me | essage Waiting                                                                                             |     |
|----|----------------------------------------------------------------------------------------------------|-----|
|    | Message Waiting                                                                                            | ,   |
|    | Message Waiting - Disable Ringing Lamp Notification                                                        |     |
|    | Message Waiting Audible Tone Notification                                                                  |     |
|    | Message Waiting Deactivate On Off-Hook                                                                     | ,   |
|    | Message Waiting Inquire                                                                                    | ,   |
|    | Message Waiting Ringing Start Time Hour                                                                    |     |
|    | Message Waiting Ringing Start Time Minute                                                                  |     |
|    | Message Waiting Ringing Stop Time Hour                                                                     |     |
|    | Message Waiting Ringing Stop Time Minute                                                                   |     |
|    | Multiline Set Voice Mail Callback Message Erasure Allowed                                                  |     |
|    | ONS CLASS/CLIP: Message Waiting Activate/Deactivate                                                        | ļ   |
| Mi | scellaneous                                                                                                |     |
|    | Auto Answer Allowed                                                                                        | ,   |
|    | Auto Release on Key Select                                                                                 | 1   |
|    | Brokers Call                                                                                               | 1   |
|    | Called Party Features Override                                                                             | 1   |
|    | Check COR after PSTN Dial Tone                                                                             | 1   |
|    | Dialled Night Service                                                                                      |     |
|    | Disable Send Message                                                                                       | 1   |
|    | Flexible Answer Point                                                                                      |     |
|    | Individual Trunk Access                                                                                    | ,   |
|    | Key A                                                                                                    |     |
|    | Key B                                                                                                    |     |
|    | Key C                                                                                                    |     |
|    | Key D                                                                                                    |     |
|    | Multiline Set Loop Test                                                                                    | ļ   |
|    | Multiline Set Message Center Remote Read Allowed                                                           |     |
|    | Multiline Set Music                                                                                        | ļ   |
|    | Multiline Set On-hook Dialing                                                                              | 1   |
|    | Multiline Set Phonebook Allowed                                                                            | `   |
|    | Non DID Extension                                                                                          |     |
|    | ONS CLASS/CLIP: Set                                                                                        |     |
|    | ONS/OPS Internal Ring Cadence for External Callers                                                         |     |
|    | Override Interconnect Restriction on Transfer                                                              | I   |
|    | Recall If Transferred to Original Call Destination                                                         |     |
|    | Redial Facilities                                                                                          | 1   |
|    | <b>lessage Waiting</b><br>hoose <b>Yes</b> .<br><b>Iultiline Set On Hook Dialing</b><br>hoose <b>Yes</b> . |     |
|    |                                                                                                    |     |
|    | Voice Dial Preferred                                                                                       |     |
|    | Use Default Billable Number For Trunk Calls                                                                |     |
|    | Voice Mail Softkey                                                                                         |     |
| Ph | onebook                                                                                                    |     |
|    | Phonebook Lookup - Default to User Location                                                                | ľ   |
|    |                                                                                                    | - 1 |

| <b>D</b> - |    | -   |   | C = H |  |
|------------|----|-----|---|-------|--|
| RP         | CO | rn. |   | сан   |  |
| 110        | ~~ |     | ~ | Cull  |  |

| No |
|----|
| No |
| No |
| No |
|    |

#### Feature Access Codes

By default the DuVoice uses \*33 for message waiting set and #33 for message waiting clear. If your system does not use these you will need to change these during the DuVoice installation later.

| Message Waiting - Activate   | *33 |
|------------------------------|-----|
| Message Waiting - Deactivate | #33 |

#### **SIP Device Capabilities**

DuVoice does not require any additional settings for operation. It is suggested to choose a specific number for all DuVoice lines in order to reduce conflicts with other SIP devices. The following default configuration can be used as reference.

| IP Device Capabil         | ities                           |          |               |            |        |                 |
|---------------------------|---------------------------------|----------|---------------|------------|--------|-----------------|
| SIP Device Capabilities   | Number C                        | commen   | t             |            |        |                 |
| 1                         |                                 |          |               |            |        |                 |
| 2                         |                                 |          |               |            |        |                 |
| 3                         |                                 |          |               |            |        |                 |
| 4                         |                                 | )u\/oico |               |            |        |                 |
| 6                         | U                               | avoice   |               |            |        |                 |
| 7                         |                                 |          |               |            |        |                 |
| 8                         |                                 |          |               |            |        |                 |
| 9                         |                                 |          |               |            |        |                 |
| 10                        |                                 |          |               |            |        |                 |
| Basic SDP Options         | Signaling and Header Manipul    | lation   | Distinctive F | Ring Tones | Timers | Key Press Event |
| Called Party Inward Diali | ng Modification Record Inform   | nation   | Advanced      |            |        |                 |
| SIP Device Capabilities   | Number                          | 5        |               |            |        |                 |
| Comment                   |                                 | Di Di    | IVoice        |            |        |                 |
| Call Routing and Administ | tration Options                 |          |               |            |        |                 |
| Outbound Proxy Server     | r                               |          |               |            |        |                 |
| Replace System based      | with Device based In-Call Featu | ures Ye  | S             |            |        |                 |
| Allow MWI Notifications   | s without Subscription          | N        | 0             |            |        |                 |
| Enable Digit Collection   | in Busy Or Alerting State       | N        | )             |            |        |                 |

#### **SDP** Options

| Basic SDP Options Signaling and Header Manip         | ulation | Distinctive F | Ring Tones | Timers | Key Press Event |
|------------------------------------------------------|---------|---------------|------------|--------|-----------------|
| Called Party Inward Dialing Modification Record Info | rmation | Advanced      |            |        |                 |
| Allow Device To Use Multiple Active M-Lines          | No      |               |            |        |                 |
| Allow Using UPDATE For Early Media Renegotiation     | No      |               |            |        |                 |
| Enable Mitel Proprietary SDP                         | No      |               |            |        |                 |
| Force sending SDP in initial Invite message          | No      |               |            |        |                 |
| Ignore SDP in Unreliable Provisional Responses       | No      |               |            |        |                 |
| Limit to one Offer/Answer per INVITE                 | No      |               |            |        |                 |
| Prevent SDP Renegotiation If Peer Initiated Hold     | No      |               |            |        |                 |
| Prevent the Use of IP Address 0.0.0.0 in SDP Message | es No   |               |            |        |                 |
| Renegotiate SDP To Enforce Symmetric Codec           | No      |               |            |        |                 |
| Repeat SDP Answer If Duplicate Offer Is Received     | No      |               |            |        |                 |
| Send Answer only after renegotiation is complete     | No      |               |            |        |                 |
| Suppress Use of SDP Inactive Media Streams           | Yes     |               |            |        |                 |

### Signaling and Header Maniputlation

| Basic    | SDP Options        | Signaling and I  | Header Manipulatio | n   | Distinctive R | Ring Tones | Timers | Key Press Event |
|----------|--------------------|------------------|--------------------|-----|---------------|------------|--------|-----------------|
| Called I | Party Inward Diali | ng Modification  | Record Information | on  | Advanced      |            |        |                 |
| Allow [  | )isplay Update     |                  |                    | No  |               |            |        |                 |
| Disable  | e Reliable Provisi | onal Responses   |                    | No  |               |            |        |                 |
| Disable  | e Use of User-Age  | ent and Server H | eaders             | No  |               |            |        |                 |
| Fail RE  | FER To Keep Call   | Active On Mid-Ca | all Feature        | No  |               |            |        |                 |
| If TLS u | use 'sips:' Schem  | ie               |                    | No  |               |            |        |                 |
| Overrio  | le Auto-Answer H   | leaders          |                    | No  |               |            |        |                 |
| Overrio  | le Auto-Answer H   | leaders With     |                    |     |               |            |        |                 |
| Remov    | e Anonymous Us     | er               |                    | No  |               |            |        |                 |
| Requir   | e Reliable Provisi | ional Responses  | on Outgoing Calls  | No  |               |            |        |                 |
| Suppre   | ess Redirection H  | leaders          |                    | No  |               |            |        |                 |
| Use P-   | Asserted Identity  | Header           |                    | Yes | 1             |            |        |                 |
| Use us   | er=phone           |                  |                    | No  |               |            |        |                 |

#### **Distinctive Ring Tones**

| Basic    | SDP Options        | Signaling and   | Header Manipulation | Distinctive R | Ring Tones | Timers | Key Press Event |
|----------|--------------------|-----------------|---------------------|---------------|------------|--------|-----------------|
| Called I | Party Inward Diali | ng Modification | Record Information  | Advanced      |            |        |                 |
| Enable   | Distinctive Ringi  | ng No           |                     |               |            |        |                 |

| Litable Distilletive Kinging | NU                                                            |
|------------------------------|---------------------------------------------------------------|
| Internal Ring                | <http: www.notused.com="">;info=alert-<br/>internal</http:>   |
| External Ring                | <http: www.notused.com="">;info=alert-<br/>external</http:>   |
| Callback Ring                | <http: www.notused.com="">;info=alert-<br/>community1</http:> |
|                              |                                                               |

#### Timers

| 2014/08/28 22:50          |             |         |                     | DuVoice       |            |        | mitel3300sip    |
|---------------------------|-------------|---------|---------------------|---------------|------------|--------|-----------------|
| Basic SDP Options         | Signalin    | g and I | Header Manipulation | Distinctive F | Ring Tones | Timers | Key Press Event |
| Called Party Inward Diali | ng Modifica | ation   | Record Information  | Advanced      |            |        |                 |
| Registration Period Mir   | nimum       | 300     |                     |               |            |        |                 |
| Session Timer             |             | 0       |                     |               |            |        |                 |
| Subscription Period       |             | 3600    |                     |               |            |        |                 |
| Subscription Period Mi    | nimum       | 300     |                     |               |            |        |                 |
| Subscription Period Re    | fresh (%)   | 80      |                     |               |            |        |                 |
| Invite Ringing Response   | e Timer     | 0       |                     |               |            |        |                 |

#### **Key Press Event**

| Basic    | SDP Options        | Signaling and   | Header Manipulation | Distinctive F | Ring Tones | Timers | Key Press Event |
|----------|--------------------|-----------------|---------------------|---------------|------------|--------|-----------------|
| Called I | Party Inward Diali | ng Modification | Record Information  | Advanced      |            |        |                 |
|          |                    |                 |                     |               |            |        |                 |

Allow Out Subscriptions for Remote Digit Monitoring No Force Out Subscriptions for Remote Digit Monitoring No

#### **Called Party Inward Dialing Modification**

| Basic SDP (              | Options Sign             | aling and H     | Header Manipulatio            | n Distinctive F          | Ring Tones | Timers Key | Press Event   |
|--------------------------|--------------------------|-----------------|-------------------------------|--------------------------|------------|------------|---------------|
| Called Party Inw         | ard Dialing Mod          | ification       | Record Information            | on Advanced              |            |            |               |
|                          |                          | _               |                               |                          |            |            |               |
|                          |                          |                 |                               |                          |            | Add Member | Delete Member |
| Digits to<br>Index Match | Digit Length<br>Operator | Digit<br>Length | Number of<br>Digits to Absorb | Digits to be<br>Inserted |            |            |               |

#### **Record Information**

| Basic SDP Options Si          | ignaling and I | Header Manipulation | Distinctive F | Ring Tones | Timers | Key Press Event |
|-------------------------------|----------------|---------------------|---------------|------------|--------|-----------------|
| Called Party Inward Dialing M | Modification   | Record Information  | Advanced      |            |        |                 |
| Creator                       |                |                     |               |            |        |                 |
| Date Created                  |                |                     |               |            |        |                 |
| Created on MCD Version        |                |                     |               |            |        |                 |
| SIP Device                    |                |                     |               |            |        |                 |
| Vendor Notes                  |                |                     |               |            |        |                 |

#### Advanced

| Basic SDP Options          | Signaling and   | Header Manipulation | Distinctive Ring Tones | Timers | Key Press Event |
|----------------------------|-----------------|---------------------|------------------------|--------|-----------------|
| Called Party Inward Dialin | ng Modification | Record Information  | Advanced               |        |                 |

Dial Plan

#### System IP Ports

Verify the IP ports used by the PBX as the following.

| System IP Ports |      |
|-----------------|------|
| SIP UDP Port    | 5060 |
| SIP TLS Port    | 5060 |

### **User and Device Configuration**

A user must be created for each of the DuVoice lines like the following.

| Prof | ile Device    | e Details | Service Details  | Acce   | ss and Auth | nentication | Phone Applications | Keys |
|------|---------------|-----------|------------------|--------|-------------|-------------|--------------------|------|
| U    | ser Profile-  |           |                  |        |             |             |                    |      |
|      |               |           |                  |        |             |             |                    |      |
|      | Last Name     | DuVoic    | e                | Role   |             | No Role     | -                  |      |
|      | First Name    |           |                  | Langua | age         | English     | •                  |      |
|      | Department    |           |                  | Email  |             |             |                    |      |
|      | Location      | PBX Ro    | om               | IDS-Ma | nageable    |             |                    |      |
|      | onvico Drofik |           |                  |        |             |             |                    |      |
| 3    | CIVICE FIUN   |           |                  |        |             |             |                    |      |
| 1    | Number        | 20        | 01               |        | Directory   | Name        | DuVoice            |      |
|      | Hot Desking   | User 📃    |                  |        | Prime Na    | me          | 🖲 No 🔘 Yes         |      |
|      | Device Type   | G         | eneric SIP Phone | •      | Privacy     |             | 🖲 No 🔘 Yes         |      |
| 1    | Service Leve  | Fi        | III              | •      | Home Ele    | ment        | Local_81           |      |
|      | Local-only Di | N         |                  |        | Seconda     | y Element   | Not Assigned       | Ī    |
|      | ACD Enabled   |           |                  |        |             |             |                    |      |
|      |               |           |                  |        |             |             |                    |      |

• Last Name

Enter a name to identify this user when called. Only devices with displays will see this name.

- Location
- Enter a something to identify this users location.
- **IDS-Manageable** Uncheck.

| le Device Details Service Detail | s Access and Authenticati | on Phone App | plications Ke | ys      |
|----------------------------------|---------------------------|--------------|---------------|---------|
| evice Details                    |                           |              |               |         |
| РКМ                              | None                      |              |               | -       |
| MAC Address                      |                           |              |               |         |
|                                  | Cabinet                   | Shelf        | Slot          | Circuit |
| PLID                             |                           |              |               |         |

#### **Service Details**

|                                     | Dav    | Niaht 1 | Niaht 2 |   |  |  |
|-------------------------------------|--------|---------|---------|---|--|--|
| Class of Service                    | 5      | 5       | 5       | 1 |  |  |
| Class of Restriction                | 1      | 1       | 1       | 1 |  |  |
| External Hot Desking Enabled        | ◎ No ◯ | Yes     |         |   |  |  |
| External Hot Desking Dialing Prefix |        |         |         |   |  |  |
| External Hot Desking Number         |        |         |         |   |  |  |
| Personal Speedcall Allocation       |        |         | •       | I |  |  |
| SIP Device Capabilities             | 5      |         |         |   |  |  |
| Interconnect Number                 | 1      |         |         |   |  |  |
| Tenant Number                       | 1      |         |         |   |  |  |
| Lock Default Configuration          | ◎ No ◯ | Yes     |         |   |  |  |
| Max Call History Records            | 0      |         |         |   |  |  |
| Non-Busy Extension                  | ◎ No ◯ | Yes     |         |   |  |  |
| Call Coverage Service Number        | 3      | 1       |         |   |  |  |

#### Class of Service

Enter the class of service number you configured for the DuVoice above for all.

• SIP Device Capabilities

#### • Number

Enter the extension number for this line.

• Device Type

Enter the number chosen for DuVoice in SIP Device Capabilities.

Call Coverage Service Number

Set this value to a number not used by other devices.

#### Access and Authentication

| Profile | Device Details      | Service Details | Access and Authentication | Phone Applications | Keys |  |
|---------|---------------------|-----------------|---------------------------|--------------------|------|--|
| Acces   | ss and Authenticati | ion —           | -                         |                    |      |  |
| Usei    | PIN                 |                 |                           |                    |      |  |
| Cont    | ïrm User PIN        |                 |                           |                    |      |  |
| SIP     | Password            | •••••           |                           |                    |      |  |
| Conf    | irm SIP Password    | •••••           |                           |                    |      |  |
| Wire    | less PIN            |                 |                           |                    |      |  |
| Conf    | irm Wireless PIN    |                 |                           |                    |      |  |
| Desl    | ktop Admin          |                 |                           |                    |      |  |
| Logi    | n ID                |                 |                           |                    |      |  |
| Pass    | sword               |                 |                           |                    |      |  |
| Conf    | ïrm Password        |                 |                           |                    |      |  |
|         |                     |                 |                           |                    |      |  |

- SIP Password
- Enter a password.
- **Confirm SIP Password** Enter the SIP password.

#### Keys

| P | ofile Devic      | e Detail | s Service D  | etails | Access and Aut             | hentication  | Phone Applications           | Keys                         |     |
|---|------------------|----------|--------------|--------|----------------------------|--------------|------------------------------|------------------------------|-----|
|   |                  |          |              |        |                            |              | Copy Keys Cl                 | ear All Keys Clear K         | (ey |
|   | Button<br>Number | Label    | Line Type    | URL    | Button Directory<br>Number | Ring<br>Type | MiXML Application<br>Feature | Phone Application<br>Feature | ^   |
| ۲ | 2                |          | Not Assigned |        |                            |              | Not Assigned                 |                              | E   |
| • | 3                |          | Not Assigned |        |                            |              | Not Assigned                 |                              |     |

• No configuration necessary.

#### **Hunt Groups**

Create a hunt group which includes all the DuVoice user devices created. If the DuVoice user devices

# class of service does not have **COSV/ONS/E&M Voice Mail Port** set to **Yes** then they cannot be added to a hunt group who's type is **VoiceMail**.

| 🚓 Hunt Groups                                                                                                 |                                                  |                 |                           |                 |               |                      |  |
|----------------------------------------------------------------------------------------------------|--------------------------------------------------|-----------------|---------------------------|-----------------|---------------|----------------------|--|
| Hunt Group                                                                                                    | Hunt Group Mode                                  | Hunt Group Name | Hunt Group Priority       | Hunt Group Type | Home Element  | Secondary Element    |  |
| 2000                                                                                                    | Terminal                                         |                 | 64                        | VoiceMail       | Local_81      | Not Assigned         |  |
| Hunt Group<br>Local-only DI<br>Hunt Group M<br>Hunt Group M<br>Class of Serv<br>Class of Serv                 | l<br>lode<br>lame<br>rice - Day<br>rice - Night1 |                 | 2000<br>False<br>Terminal |                 |               |                      |  |
| Class of Service - Night2<br>Home Element<br>Secondary Element<br>First RAD<br>Second RAD<br>Night Answer RAD |                                                  |                 | Local_81<br>Not Assigned  |                 |               |                      |  |
| Hunt Group P<br>Hunt Group T<br>Phase Timer                                                                   | rriority<br>ype<br>Ring                          |                 | 64<br>VoiceMail           |                 |               |                      |  |
|                                                                                                    |                                                  |                 |                           | Add Men         | nber Change M | lember Delete Member |  |

| Thunt Group Members |                                        |                                                                                 |                                                                                                    |                                                                                                    |  |  |
|---------------------|----------------------------------------|---------------------------------------------------------------------------------|----------------------------------------------------------------------------------------------------|----------------------------------------------------------------------------------------------------|--|--|
| Number              | Presence                               | Name                                                                            | Home<br>Element                                                                                                    | Secondary<br>Element                                                                                                    |  |  |
| 2001                | Present                                | DuVoice                                                                         | Local_81                                                                                                    |                                                                                                    |  |  |
| 2002                | Present                                | DuVoice                                                                         | Local_81                                                                                                    |                                                                                                    |  |  |
| 2003                | Present                                | DuVoice                                                                         | Local_81                                                                                                    |                                                                                                    |  |  |
| 2004                | Present                                | DuVoice                                                                         | Local_81                                                                                                    |                                                                                                    |  |  |
|                     | Number<br>2001<br>2002<br>2003<br>2004 | Number Presence<br>2001 Present<br>2002 Present<br>2003 Present<br>2004 Present | Number         Presence         Name           2001         Present         DuVoice           2002         Present         DuVoice           2003         Present         DuVoice           2004         Present         DuVoice | Inp Members         Home           Number Presence Name         Element           2001         Present         DuVoice Local_81           2002         Present         DuVoice Local_81           2003         Present         DuVoice Local_81           2004         Present         DuVoice Local_81 |  |  |

- Hunt Group Mode Choose Terminal.
- Hunt Group Type Choose VoiceMail.

#### **Call Coverage Services**

For each guest or staff phone which will be using the DuVoice for VoiceMail a Call Coverage Service must be configured. This field is configured on a per-user setting located on the **Service Details** tab.

#### General

Last update: 2013/12/26 21:24

| Call Coverage Services                       |         |         |  |  |  |  |  |
|----------------------------------------------|---------|---------|--|--|--|--|--|
| Call Coverage Service Number                 |         | Comment |  |  |  |  |  |
| 1                                            |         | Staff   |  |  |  |  |  |
| 2                                            |         | Guest   |  |  |  |  |  |
| 3                                            |         | DuVoice |  |  |  |  |  |
|                                              |         |         |  |  |  |  |  |
| General IVR Voice Mail Post Call Destination |         |         |  |  |  |  |  |
| Call Coverage Service Number                 | 3       |         |  |  |  |  |  |
| Comment                                      | DuVoice |         |  |  |  |  |  |

#### Comment

Give this coverage service a suitable name.

#### IVR

| General | IVR     | Voice Mail | Post Call Destination |    |
|---------|---------|------------|-----------------------|----|
| IVR Nu  | Imber   |            |                       |    |
| PIN Se  | ecurity |            |                       | No |

#### Voice Mail

| General | IVR      | Voice Mail | Post Call Destination |      |
|---------|----------|------------|-----------------------|------|
| Voice   | Mail Nur | nber       |                       | 2000 |

#### Voice Mail Number

Enter the hunt group created for the DuVoice above.

#### **Post Call Destination**

| General        | IVR Voice Mail Post Call Destination |    |  |
|----------------|--------------------------------------|----|--|
| Extern         | nal Calls                            | No |  |
| Internal Calls |                                      |    |  |
| Post C         | all Destination                      |    |  |

#### **Call Rerouting**

All guest and staff phones using DuVoice for VoiceMail must be configured for Call Routing. This is located under **Advanced Configuration** | **User and Device Attributes** or under **Call Rerouting**.

#### **Call Rerouting First Alternative**

| Call Rerouting First Alternatives |                   |                   |                  |                   |                  |                  |                 |                  |                     |
|-----------------------------------|-------------------|-------------------|------------------|-------------------|------------------|------------------|-----------------|------------------|---------------------|
| First Alternative<br>Number       | Busy / DND<br>DID | Busy / DND<br>TIE | Busy / DND<br>CO | Busy / DND<br>Int | No Answer<br>DID | No Answer<br>TIE | No Answer<br>CO | No Answer<br>Int | Directory<br>Number |
| 1                                 | This              | This              | This             | This              | This             | This             | This            | This             | 2000                |
| 2                                 | This              | This              | This             | This              | This             | This             | This            | This             | 2000                |
| 3                                 | Normal            | Normal            | Normal           | Normal            | Normal           | Normal           | Normal          | Normal           |                     |

#### Call Rerouting First Alternatives

| First Alternative Number | 2      |
|--------------------------|--------|
| Busy / DND DID           | This 🗸 |
| Busy / DND TIE           | This 🗸 |
| Busy / DND CO            | This 🗸 |
| Busy / DND Int           | This 🗸 |
| No Answer DID            | This 🗸 |
| No Answer TIE            | This 🗸 |
| No Answer CO             | This 🗸 |
| No Answer Int            | This 🗸 |
| Directory Number         | 2000   |

• Enter **This** for all combo boxes.

#### • Directory Number

Enter the DuVoice hunt group number.

#### 📌Call Rerouting

| Number                    | 7101  |
|---------------------------|-------|
| Call Rerouting - Day      | 2     |
| Call Rerouting - Night1   | 2     |
| Call Rerouting - Night2   | 2     |
| Call Rerouting DND Type   | All 👻 |
| Call Rerouting - 1st Alt. | 2     |
| Call Rerouting - 2nd Alt. | 2     |

Call Rerouting - 1st Alt.
 Sot to the associated Call Pressociated Call Pres

Set to the associated Call Rerouting First Alternatives.

- Call Rerouting 2nd Alt. Set to the associated Call Rerouting Second Alternatives.
- Call Rerouting Day Set to the associated Call Rerouting.
- Call Rerouting Night1 Set to the associated Call Rerouting.
- Call Rerouting Night2 Set to the associated Call Rerouting.

# **DuVoice Configuration**

If your system was purchased from DuVoice you can skip the Installation of Dialogic and the DuVoice software and go directly to Setup Wizard. For Kit installations you must install Dialogic HMP followed by the DuVoice software.

#### Setup Wizard

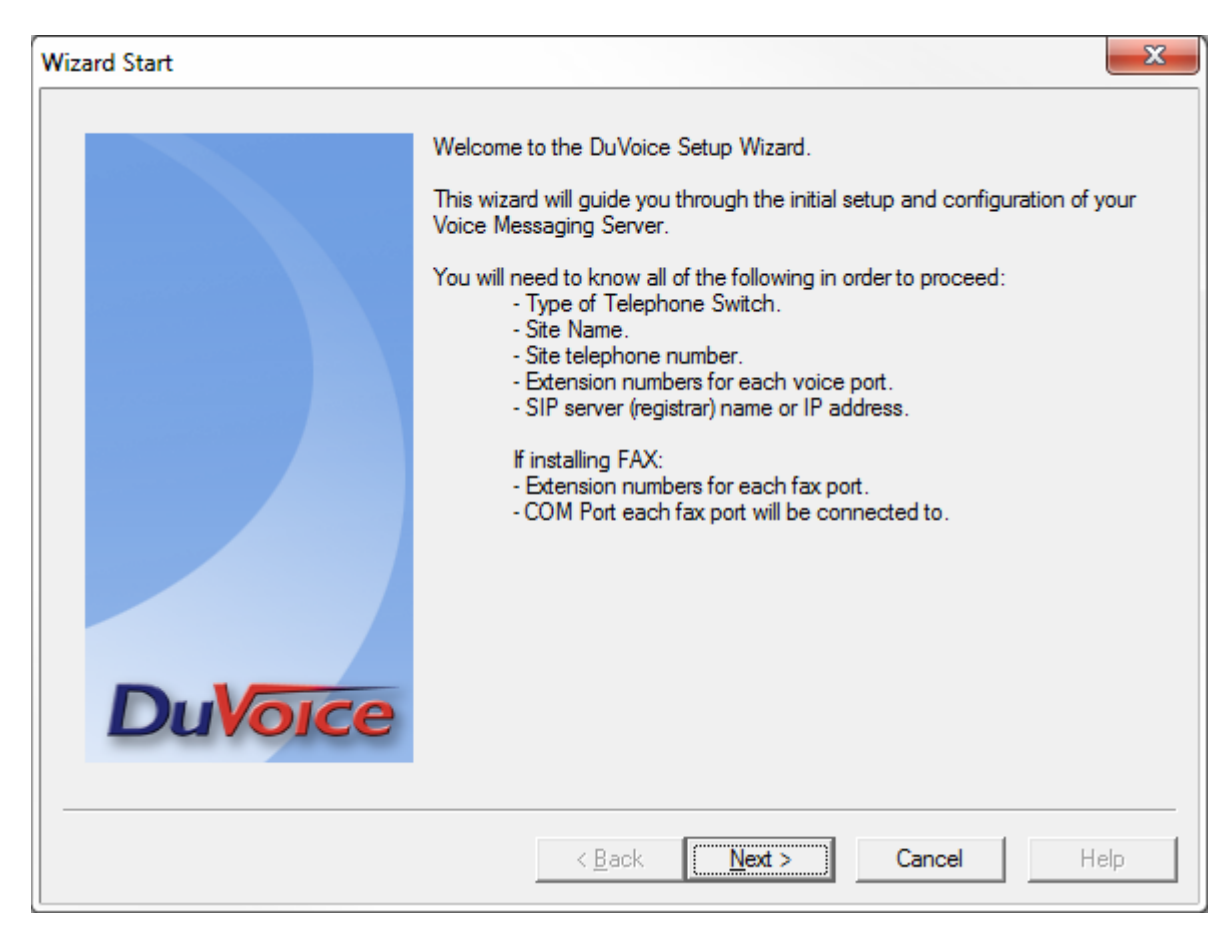

• Click Next.

DuVoice

#### 2014/08/28 22:50

| Site Information |                                                                                                    |                                                                                                    | ×      |
|------------------|----------------------------------------------------------------------------------------------------|----------------------------------------------------------------------------------------------------|--------|
|                  | Enter the required site inform<br>in if you are using any type of<br>Site Information<br>Name:<br>Site telephone number: | ation. The optional information should be f<br>f FAX application.<br>Site name<br>( 888 )- 5551212 • | filled |
|                  | Fax telephone number:<br>Address:<br>Site Address                                                                        | ( ) - City:<br>• City                                                                                |        |
|                  | State or Province:<br>State                                                                                              | Zip or Postal Code<br>• Zip                                                                          | -      |
| Duvoice          | < <u>B</u> ack                                                                                                    | Next > Cancel H                                                                                      | elp    |

- Fill in all the fields with the site information.
- Click Next.

| PBX Model |                                                                                                    | ×   |
|-----------|----------------------------------------------------------------------------------------------------|-----|
| DuVoice   | Select the telephone system the DuVoice will be connected to.<br>If you do not see your particular telephone system listed select Other.<br>Avaya<br>Cisco<br>Dialogic PIMG<br>Mitel<br>Mitel<br>Mitel 3100<br>Other<br>NEC<br>Shore Tel<br>Siemens<br>SIP Gateway<br>Panasonic<br>Panasonic TDE<br>Asterisk Based<br>Other |     |
|           | < <u>B</u> ack <u>N</u> ext > Cancel H                                                                                                    | elp |

• Select the option which best matches your PBX or Other if your PBX is not listed.

#### • Click **Next**.

| MWI Method |                                                                                                    | x |
|------------|----------------------------------------------------------------------------------------------------|---|
|            | Choose the method by which message waiting lights will be set and<br>cleared.                                                                                                    |   |
|            | C SIP Notify                                                                                                    |   |
|            | C TAPI                                                                                                    |   |
|            | C SMDI                                                                                                    |   |
|            | Inband using a feature or shortcode                                                                                                    |   |
|            | C HTTP                                                                                                    |   |
|            | Inband codes                                                                                                    |   |
|            | Enter the code used to set and clear the message waiting lights. Enter<br>an E for the extension number. If an E is not specified it will be<br>automatically added to the end of the code. |   |
|            | For example: *81*E* or *4E                                                                                                    |   |
|            | Set code Clear code                                                                                                    |   |
| DuVoice    | *33E #33E                                                                                                    |   |
|            |                                                                                                    |   |
|            | < Back Next > Cancel Help                                                                                                    |   |

- Unless you have chosen Other as your PBX you will be presented with the choice to configure the default setting for message waiting indicators.
- Click **Next**.

| SIP Information |                                                                                                    | X                                         |
|-----------------|----------------------------------------------------------------------------------------------------|-------------------------------------------|
| DuVoice         | Enter the server name or IP address of the SIP registrar w<br>ports will be registered; this is optional but recommended.<br>be the server name or IP address of the IP PBX.<br>Server IP Address or DNS name: 192.168.11.81 | ith which the SIP<br>Typically, this will |
|                 | < <u>B</u> ack <u>N</u> ext > Cancel                                                                                                    | Help                                      |

- Enter the IP address of your PBX for SIP registration.
- Click Next.

| Voice Ports                                       |                                                                                                    | X                                                                                                    |  |  |
|---------------------------------------------------|----------------------------------------------------------------------------------------------------|----------------------------------------------------------------------------------------------------|--|--|
|                                                   | This system<br>extension of<br>extension fie<br>integrations                                           | will be configured for 8 voice mail ports. If you know the<br>feach port enter it in the space provided by clicking the ports<br>eld below. Entering the extension numbers is required for some<br>and will help with resolving integration issues. |  |  |
|                                                   | If You do not know the extensions leave them blank, they can be entered later in System Configuration. |                                                                                                    |  |  |
|                                                   | Voicemail H                                                                                            | untgroup: 2000                                                                                                    |  |  |
| Auto increment extension numbers based on line 1. |                                                                                                    |                                                                                                    |  |  |
|                                                   | Number                                                                                                 | Extension                                                                                                    |  |  |
|                                                   | Port 1                                                                                                 | 2001                                                                                                    |  |  |
|                                                   | Port 2                                                                                                 |                                                                                                    |  |  |
|                                                   | Port 3                                                                                                 |                                                                                                    |  |  |
|                                                   | Port 4                                                                                                 |                                                                                                    |  |  |
|                                                   | Port 5                                                                                                 |                                                                                                    |  |  |
|                                                   | Port 6                                                                                                 |                                                                                                    |  |  |
|                                                   | Port 7                                                                                                 |                                                                                                    |  |  |
|                                                   | Port 8                                                                                                 |                                                                                                    |  |  |
| Duvoice                                           |                                                                                                    |                                                                                                    |  |  |
|                                                   | •                                                                                                    | 4                                                                                                    |  |  |
|                                                   |                                                                                                    |                                                                                                    |  |  |
|                                                   |                                                                                                    |                                                                                                    |  |  |
|                                                   |                                                                                                    | (Back Nexts Consel   Usis                                                                                                    |  |  |
|                                                   |                                                                                                    | < <u>b</u> ack <u>N</u> ext > Cancel Help                                                                                                    |  |  |

• Enter the huntgroup of the DuVoice system you have created in the PBX.

- If all the stations are numerical check **Auto increment extension numbers based on line 1.** and enter the first line number in the space provided. If they are not enter the extension number for each port.
- Click Next.

| Finish  | ×                                                                                                    |
|---------|----------------------------------------------------------------------------------------------------|
|         | This completes the setup wizard. Please review the settings below and if<br>they are correct press Finish<br>The default installation only installs US English and your system is enabled for<br>30 additional language(s). Additional language installs are available via<br>DuVoice.com located under the Downloads section. |
|         | Site: Site name         Telephone: (888) 5551212         PBX Template: SIP_3100.         Message waiting method will be set to INBAND.         Will Create 8 voice mail port(s):                                                                                                    |
| DuVoice | Port 1 at Extension: 2001<br>Port 2 at Extension: 2002<br>Port 3 at Extension: 2003<br>Port 4 at Extension: 2004<br>Port 5 at Extension: 2005<br>Port 6 at Extension: 2006<br>Port 7 at Extension: 2007<br>Port 8 at Extension: 2008                                                                                           |
|         | < <u>B</u> ack Finish Cancel Help                                                                                                    |

• Click **Finish** if all the setting are correct.

# System Configuration

#### Line Configuration

Each DuVoice line must now be configured register with the MITEL. This is done via System Configuration and double clicking the line you wish to configure. Each line must be configured with it's own individual settings according to the user account created for it. 2014/08/28 22:50

**DuVoice** 

| SIP Line 1                               |              |                     | X    |
|------------------------------------------|--------------|---------------------|------|
| Port Configuration SIP Configuration SIP |              |                     |      |
| Display name                             | Account name | 2001                |      |
| User agent DuVoice                       | Password     | 1234                |      |
| Local Port 5060                          | Realm        | Local_81            |      |
| DMG Settings                             |              | Enable Register     |      |
| Port number for MWI use Any              |              |                     |      |
| Direct Outgoing to (optional)            |              |                     |      |
| 0.0.0                                    |              |                     |      |
|                                          |              |                     |      |
|                                          |              |                     |      |
|                                          |              |                     |      |
|                                          |              |                     |      |
|                                          | OK Car       | ncel <u>Apply</u> H | lelp |

#### Account name

Enter the extension number.

Password

Enter the password entered on the Access and Authentication tab.

Realm

This is the field Home Element located on the Profile tab of the user.

# Troubleshooting

#### Registration

Typical trace from WireShark showing a line registration.

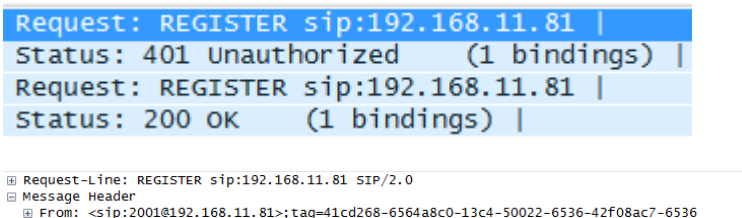

B Request-Line: REGISTER sip:192.168.11.81 SIP/2.0

Message Header
B From: <sip:20018192.168.11.81>;tag=41cd268-6564a8c0-13c4-50022-6536-42f08ac7-6536
T or: <sip:20018192.168.11.81>
cll-10: a86b78-6564a8c0-13c4-50022-6536-42608ac7-6536
C ccg: 2 REGISTER
C via: SIP/2.0/UDP 192.168.100.101:5060; branch=z9hG4bK-6536-18b5d70-b25f903
Max-Forwards: 70
Supported: replaces
User-Agent: Duvoice
Expires: 3600
E [cruncited] Authorization: Digest username="2001",realm="Local\_81",nonce="t?3<4n]H56AIQ98uD0'8oFW1omGI]ytYE^>pK~z\_\$4~[\$f<7z>I(w\*L;#c%G]]C",uri="sip:192.168.11.81"
Contact: <sip:20018192.168.100.101:5060>
Content-Length: 0

#### **Message Waiting**

Typical trace from WireShark showing an Message Waiting indicator On request.

```
      Request: INVITE sip:*333101@192.168.11.81

      Status: 100 Trying |

      Status: 401 Unauthorized |

      Request: ACK sip:*333101@192.168.11.81 |

      Request: INVITE sip:*333101@192.168.11.81 |

      Status: 100 Trying |

      Status: 180 Ringing |

      Status: 200 OK |

      Request: BYE sip:*333101@192.168.11.81:5060;transport=udp |

      Status: 200 OK |
```